#### **Sun City Summerlin Computer Club**

#### Seminar

# Video Editing With Windows Movie Maker

**Tom Burt** 

# **Seminar Agenda**

- Introduction
- Getting the Required Tools
- Overview of the Process
- Windows Movie Maker Editing Basics
- Project Home Movie for YouTube
- **Project Photo Slide Show**
- Downloading a Video to a Device
- Uploading a Video to YouTube
- Final Thoughts and Discussion

#### Introduction

- This seminar updates and consolidates material l've presented over past 5 years on video editing.
- With the popularity of hand-held devices, there's a growing need for a way to produce movies in a convenient format (MP4) for playing on these devices.
- You may also want the MP4 format for a movie library on your PC that can be played / streamed to your HDTV.
- Today we'll use the free Windows Movie Maker as our main editing tool. Much of what we do can also be done in Pinnacle Studio and other video editing tools.
- Along the way, we'll also touch on some other useful tools.

# **Getting Some Useful Tools**

- Movie Maker 2012
  - <u>https://support.microsoft.com/en-us/help/14220/windows-movie-maker-download</u>
- DVDShrink (free)
  - Version 3.2.0.15 (converts a commercial DVD to an unlocked format)
  - <u>http://www.softpedia.com/get/CD-DVD-Tools/CD-DVD-Rip-Other-Tools/DVD-Shrink.shtml</u>
- HandBrake (free)
  - Version 0.10.1 (Converts videos & DVDs to other formats)
  - <u>http://handbrake.fr</u>
- iTunes (free)
  - Version 12.1.2 (media player + downloader to iPad, iPhone)
  - <u>http://www.apple.com/itunes/download</u>

#### **Overview of the Process**

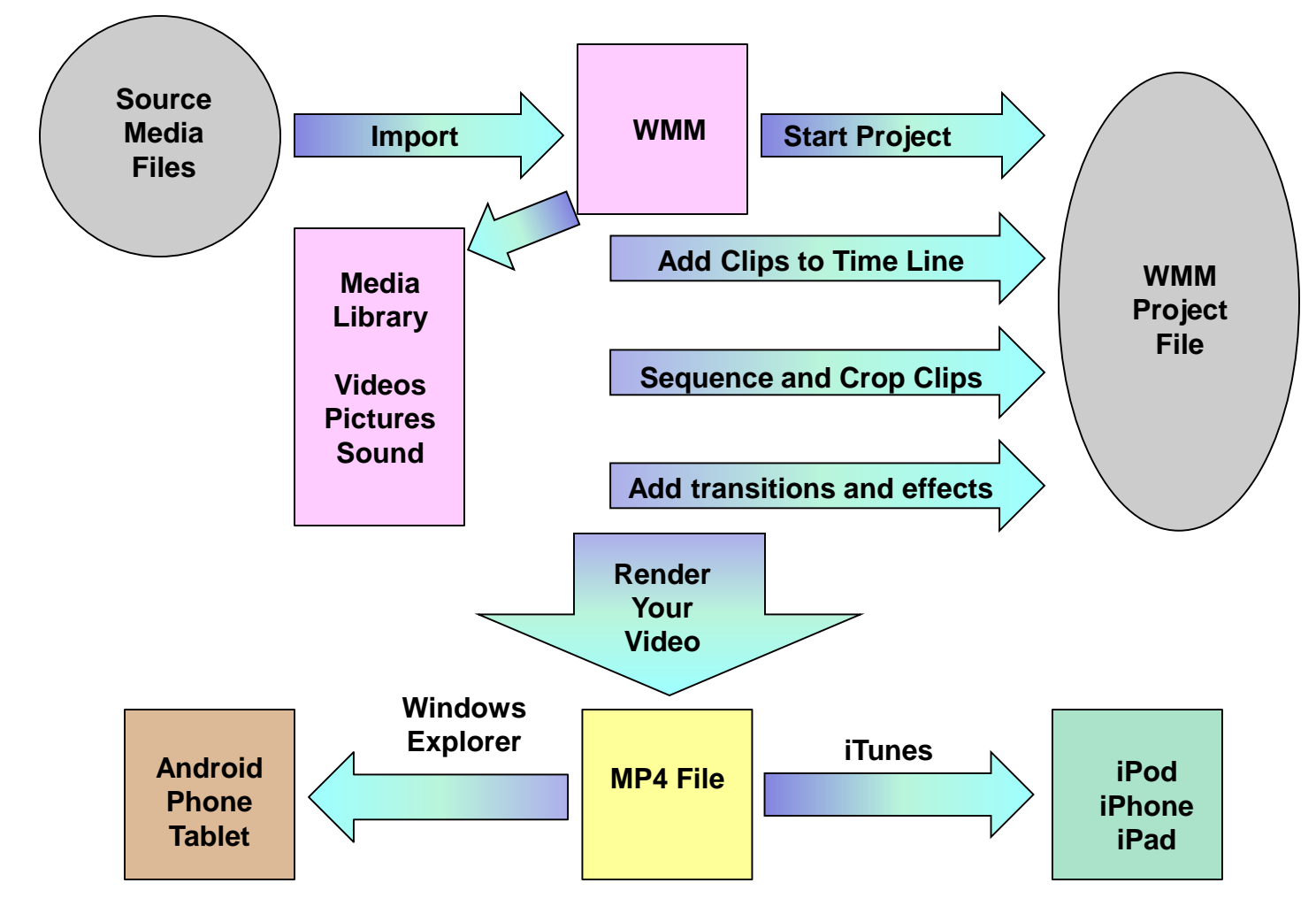

#### Windows Movie Maker Basics (1)

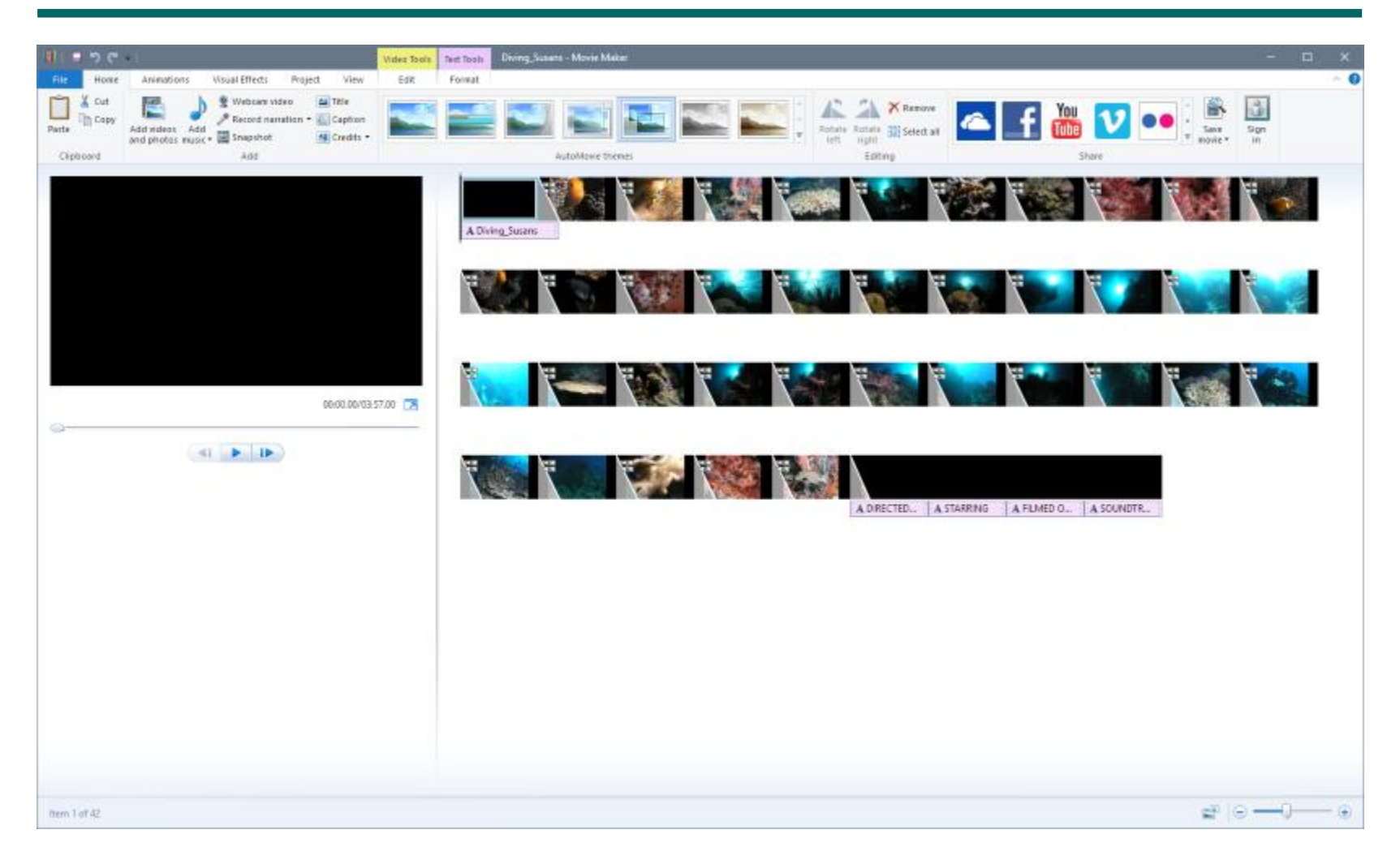

# Windows Movie Maker Basics (2)

#### Time Line

- Windows Movie Maker supports a single video timeline and an associated audio timeline.
- The audio timeline is for adding a sound track or voice-over
- Can zoom the on-screen timeline to get finer resolution
- Can add many clips or photos in succession to the timeline; just click "Add videos and photos" in the ribbon.
- Copy / Cut / Paste / Undo shortcut keys
  - Ctrl+C (Edit > Copy)
  - Ctrl+V (Edit > Paste)
  - Ctrl+X (Edit > Cut)
  - Ctrl+Z (Edit > Undo)

### Windows Movie Maker Basics (3)

#### • Moving, Inserting and Deleting Clips

- Can use drag and drop to move or use Cut or Copy and Paste
- Place the time marker and then drag a new clip to that spot to insert it.
- Select a clip or photo and then just press the Delete key to remove it.
- Edit Tab
  - Use the Split tool to split a clip into two, then delete or move one of the parts.
  - You can use Set Start Point and Set End Point tools to select just a segment of a clip to include in the video.
  - Can use the Speed tool to adjust playback speed slower or faster
- Adding Titles and credits
  - Select Title in the ribbon. The title will be inserted at the current marker position.
  - You can also drag a title to where you want it on the timeline.
  - Edit the title's text, colors and other properties. Adjust its duration.

## Windows Movie Maker Basics (4)

#### Photo durations

- You can select one, several or all photos and set the duration each is to be displayed. 6 or 7 seconds usually works well.
- Making Your Video "Save Movie"
  - When everything is set up, click the "Save Movie" dropdown
  - Choose your setting type: e.g. For Computer
  - You can also create a custom setting e.g. HD-1080P
  - Choose the file type from the dropdown: MPEG-4/H.264
  - Browse to a Destination folder in the left-hand pane
  - Enter a file name (default is your project name). and click "Save".
  - Windows Movie Maker will write the finished MP4 file of your video to the specified file and folder. For longer videos with higher resolution, this can take time.

### **Video Movie Project**

- Combine 5 clips of the Tappers May 2013 Rehearsal into a single MP4 video with titles, transitions and credits.
  - 1. Import the 5 clips. Click "Add videos and photos". Choose the video files to include in the project.
  - 2. If necessary, drag the clips around to get them in the right order.
  - **3.** Place the marker at the front of the time line and click Title.
  - 4. Edit the Title to suit and set duration.
  - 5. Preview the video with Title.
  - 6. Drop a simple dark gray or black 1 second title between each clip.
  - 7. Use the Set start point and / or Set end point tools to crop any unwanted material from the start and end of each clip.
  - 8. Preview again to make sure everything is right.
  - 9. Generate (Export) the finished video as a 720P .MP4 file.
  - **10.** Optional burn the video to a video DVD with a tool like Ashampoo.

### **Video Slideshow Project**

- Combine a set of photos into a slide show video, with titles, transitions, credits and sound track.
  - 1. Click "Add videos and photos". A file chooser dialog will open.
  - 2. Navigate to a folder and select the photos you want in the slideshow.
  - 3. Click the Open button. The photos will be loaded into the timeline.
  - 4. Edit or delete the captions for each photo.
  - 5. Drag and drop as needed to reorder the photos.
  - 6. Click the "Add music" dropdown and select a source. Then choose a file. It will be added to the timeline under the photos.
  - 7. Click the Title button in the ribbon to add one or more title frames.
  - 8. Edit the Title frame to suit. You can set the font, size and color.
  - 9. Select one of the auto-move themes; I like pan and zoom.
  - **10.** Preview to make sure everything is right.
  - 11. Generate (Save Movie) the finished video as a .MP4 file For Computer.

#### **Downloading the MP4 to a Device**

- For an Apple Device (iPod, iPhone, iPad):
  - Start iTunes
  - Add the newly rendered MP4 file to your iTunes Library
  - Plug in your i-device via the USB adapter
  - iTunes will then offer to synch the MP4 file to the i-device
- For an Android Device (tablet or phone)
  - Plug in your Android device via the USB adapter.
  - Windows will open the device in Explorer with a new drive letter.
  - Use Copy / Paste or Ctrl-drag to copy the MP4 file to a folder on your Android device.
  - If your Android device has a SD card slot, you can instead plug the SD card into your PC's card reader or USB adapter and copy the file to the SD card.
  - Then plug the SD card into your Android device.

## **Transferring a Video to YouTube**

- Log in to <u>www.YouTube.com</u>.
- If you don't have a Google account, you will need to create one.
- Once you are logged in, you may need to create a public channel.
  That will allow you to upload video files and share them.
- Next, go to the Dashboard.
- Click the "Upload a Video" button.
- Navigate to the video you wish to upload and click OK.
- Youtube will upload the video and provide a hyperlink that you can send to others. (For example ...)
  - <u>http://www.youtube.com/watch?v=DMUAxKibRp4&feature=youtu.be</u>
- \*\*\* Caution \*\*\*
  - Be careful uploading videos to YouTube that use commercial music in the background. You may run afoul of the copyright police.

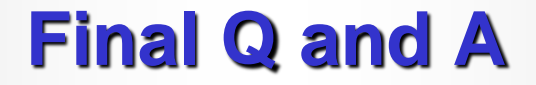

# Final Questions and Answers